## ATM 申請行動密碼流程

(一)ATM 端操作畫面 插入金融卡,並輸入晶片金融卡密碼。 1. 請輸入晶片密碼 Please Enter Your PIN 00000000 6~12位 輸入完請按[確認]鍵 PRESS ENTER 確認 WHEN FINISHED 本機有提供兩佰元鈔券 本指數型房貸 / 指標利率於100年08月10日調整為1.370% 2. 選擇「其他交易」選項。 13土地保行 # 快速提款 Quick Withdraw 提款 轉帳 Withdrawal **Funds Transfer** 1,000 3,000 5,000 繳費税 查施 HA Tax Pay 10,000 20,000 存款 \*\*\*\* 60,000 Deposit

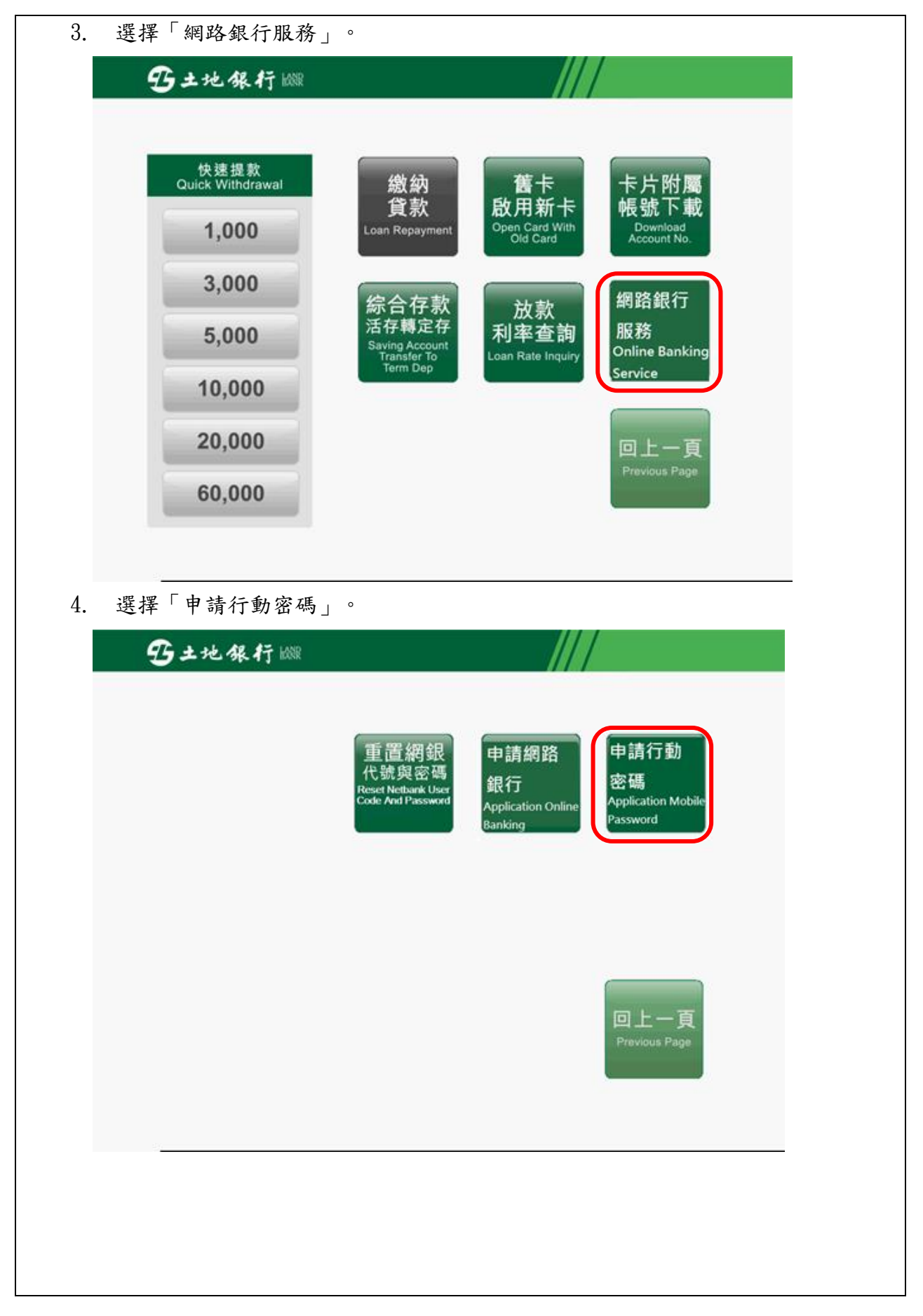

5. 請自行設定10位數開通密碼。

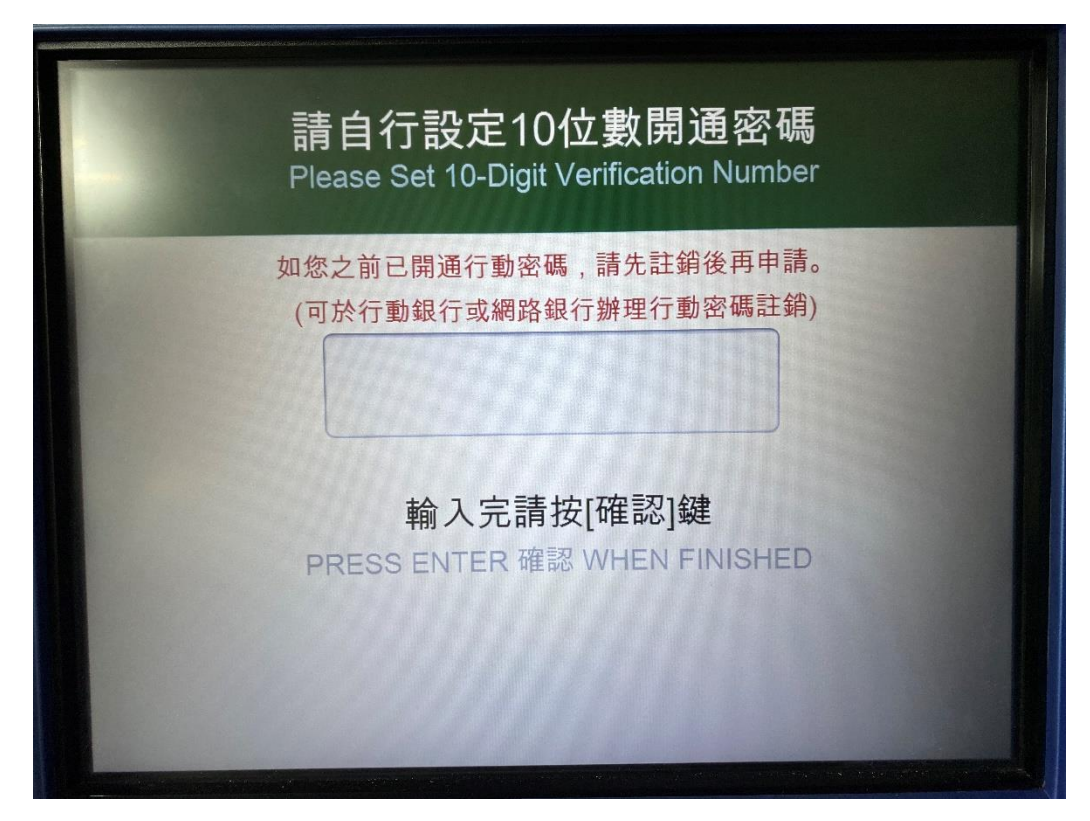

6. 請再次輸入設定的10位數開通密碼。

| 請冉次輸人設定 <br>Please Set 10-Digit Vo | 的10位數開通<br>erification Number | 密碼<br>Again |
|------------------------------------|-------------------------------|-------------|
|                                    |                               |             |
| 輸入完請<br>PRESS ENTER 確              | f按[確認]鍵<br>認 WHEN FINISHE     | D           |
|                                    |                               |             |

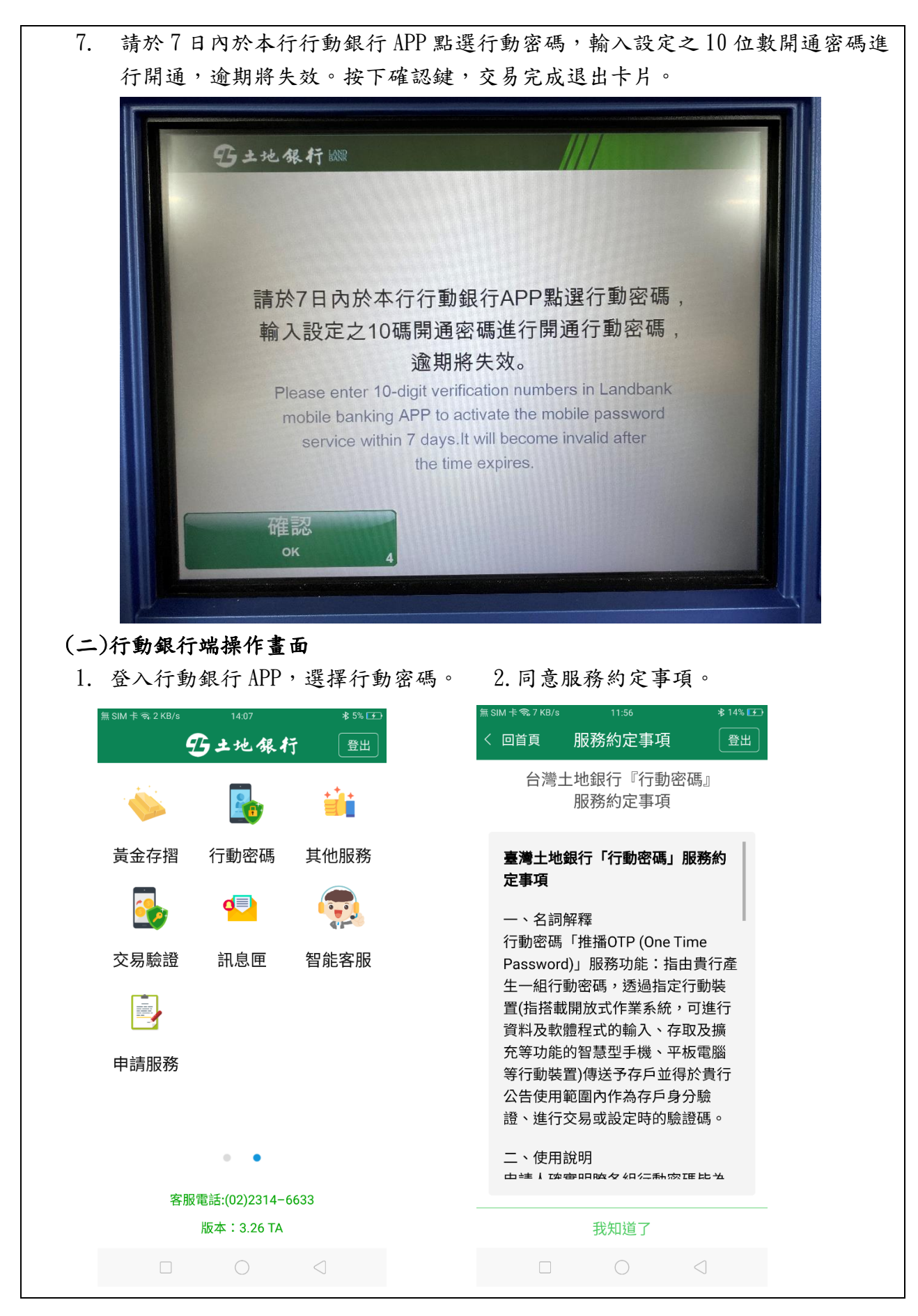

第4頁,共19頁

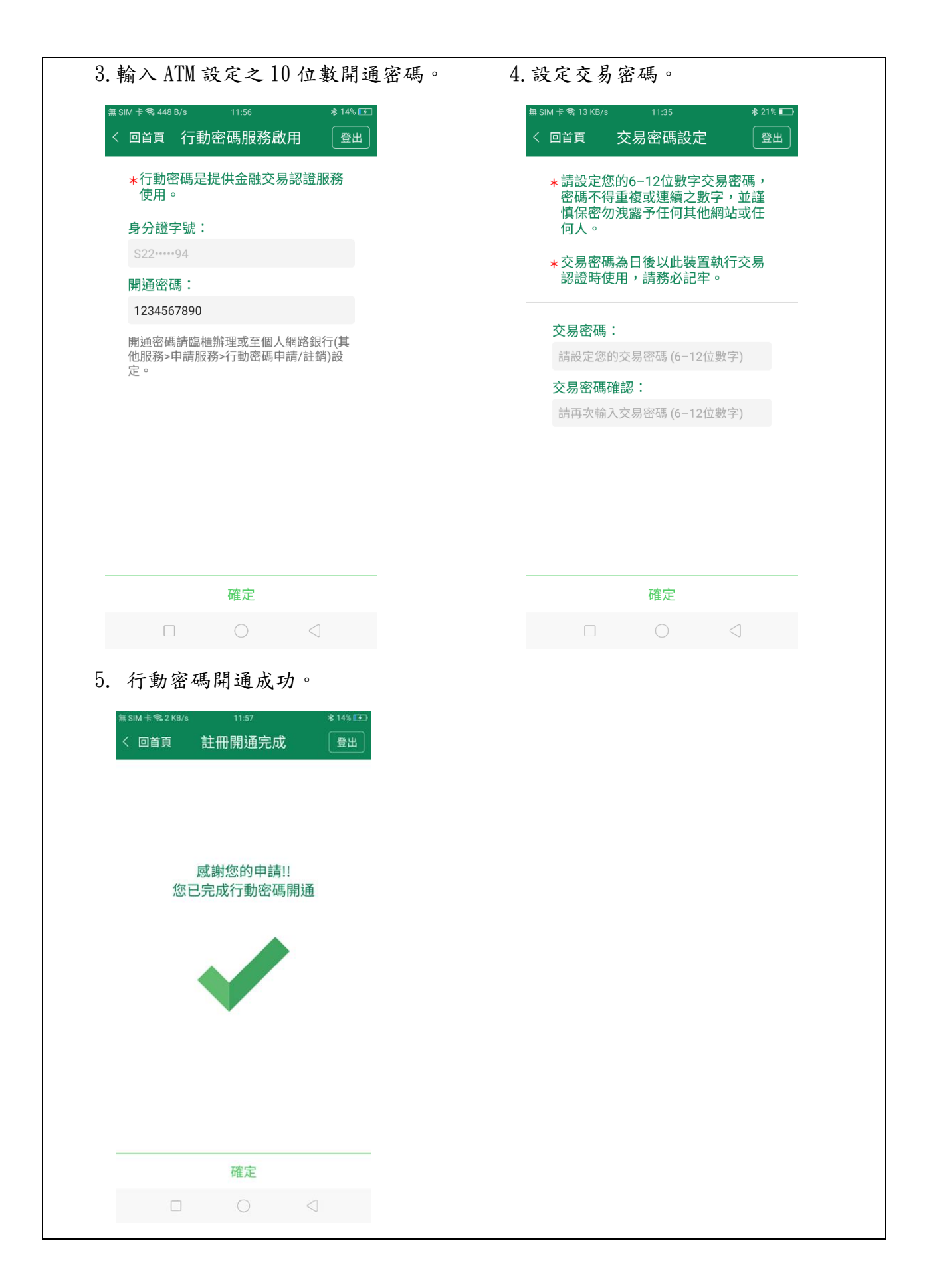